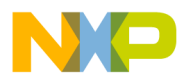

### Freescale Semiconductor Application Note

Document Number: AN4233

# **HSST Setup for VTB Fast Download**

## 1. Introduction

The main purpose of this application note is to illustrate the steps required to setup the High-Speed Simultaneous Transfer (HSST) download method for Virtual Trace Buffer (VTB) fast download.

This is a VTB trace download method which is 6 to10 times faster than the default JTAG download method.

All the results and screenshots in this document are based on CodeWarrior10.1.5 release. For newer releases, there might be minor GUI changes but functionalities should be similar.

This application note assumes that the user is familiar with the common terms used in Software Analysis feature.

### Contents

- 1. Introduction.....1
- 2. High-Speed Simultaneous Transfer (HSST)...2
- 5. Things to Consider while Using HSST..........14

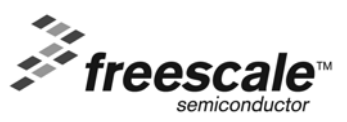

© Freescale Semiconductor, Inc., 2010. All rights reserved.

High-Speed Simultaneous Transfer (HSST)

# 2. High-Speed Simultaneous Transfer (HSST)

HSST is a method to facilitate data transfer between an application that runs on a target (MSC8156 target) and a host side application (CodeWarrior application).

HSST download method uses the same physical communication layer as JTAG download method, but due different implementation the download speed is increased about 6 to10 times as compared to the JTAG download method.

While the JTAG download method transfers data by halting the target, exchanging the data followed by resuming the target, the HSST download method works faster because the transfer between target and host computer occurs without stopping the target.

**NOTE** The target is not stopped during the data transfer. The drawback of this method compared with JTAG download method is, larger memory requirements from the target point of view. This is due to the mechanism implemented: when the target calls to standard I/O functions, these calls are redirected via HSST I/O calls at a lower layer implemented in the HSST libraries, in order to transfer the data from the target. The HSST libraries contain extra code and data sections that need to be linked with the user's main application.

**NOTE** HSST supports file I/O and console I/O also. These features are not covered into this application note. The focus is on necessary settings for VTB download only.

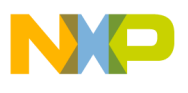

# 3. Benefits of HSST

The main benefit of HSST is the higher download speed required for transferring large amount of data during application profiling.

Figure 1 shows a comparative download speed between JTAG and HSST methods, using the same communication channel parameters. In this example, the packet size is 16 bytes.

Figure 1. Download Speed Comparison Between HSST and JTAG

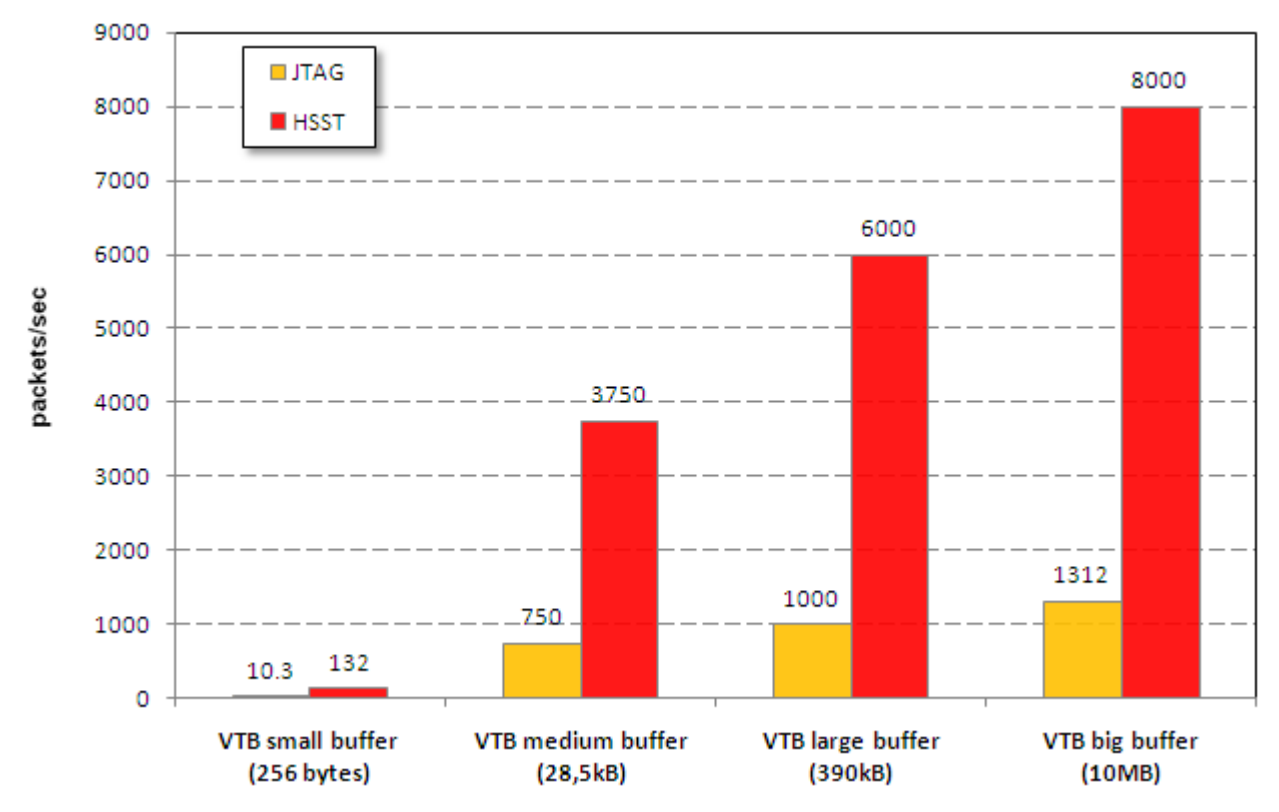

For large and big chunks of download data, the HSST is about six times faster than JTAG method.

The default setup includes JTAG download method and the VTB size. It results in slow download speed while tracing huge applications.

This type of setup is causing performance penalties in download speed since a high number of download actions are required to get the data from the target, and in the same time, the improper setup of the trace can cause application errors due to the broken application's real-time behavior (caused by multiple processor halts).

**NOTE** CodeWarrior offers even a faster method for download: HEAT. In most of the cases, this method cannot be used in user custom applications due to its hardware and software requirements. In these conditions, the HSST is only the best method to speed up the VTB download process.

**HSST Setup for VTB Fast Download Application Note** 

Freescale Semiconductor

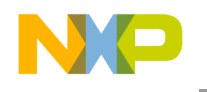

# 4. Step-by-Step Configuration

This section lists the steps required for a successful setup of HSST VTB download method.

## 4.1. Assumptions About Use Case

The setup explained in this application note is based on the following assumptions:

1. You can run the application on all the six cores of the MSC8156 and each of the cores are traced. In case, you are using less than six cores, the setup remains the same.

**NOTE** This application note can also be used for other types of DSPs. You might need to make specific adjustments to match the platform in use, for example, MSC8144 target.

- 2. The communication or connection between MSC8156 and the host PC is done using JTAG interface with either USB TAP or Ethernet TAP.
- 3. SmartDSP OS is not available. In this case, the recommended method is HEAT.
- 4. The VTB is placed in DDR and its size matches the large or big data download criteria, see Figure 1 for details.
- 5. The project used for demonstration is based on MSC8156 stationery project, modified to fill a large VTB buffer.

### 4.2. Step1 – Add HSST Support to Project

To support the HSST protocol, the application must be linked with two HSST libraries provided by Freescale:

1. **hostio\_be\_x.elb**: this library is located at

```
<CWInstallDir>\SC\StarCore_Support\compiler\lib\msc8156\
```

**NOTE** <CWInstallDir> is the directory where CodeWarrior is installed.

**NOTE** Multiple versions of the hostio libraries are located in this folder. For the purpose of this application note, the library with big endian "\_be" and long-long/double "-x" support has been selected.

2. HSST8156b.elb: this library is located at

<CWInstallDir>\SC\StarCore\_Support\HSST\_Support\_Sample\Libraries\ Target\_Side\

**NOTE** If the project is built for another type of platform, make sure to select the appropriate library.

In order to link these two libraries with the application, the project linker settings need to be modified. Open the project properties, go to the linker library settings located under

C/C++Build\Settings\StarCode C/C++ Linker\Libraries and add the two libraries into the **Additional Libraries** panel, see Figure 2 for details.

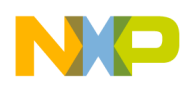

### Figure 2. Adding HSST Libraries to Project

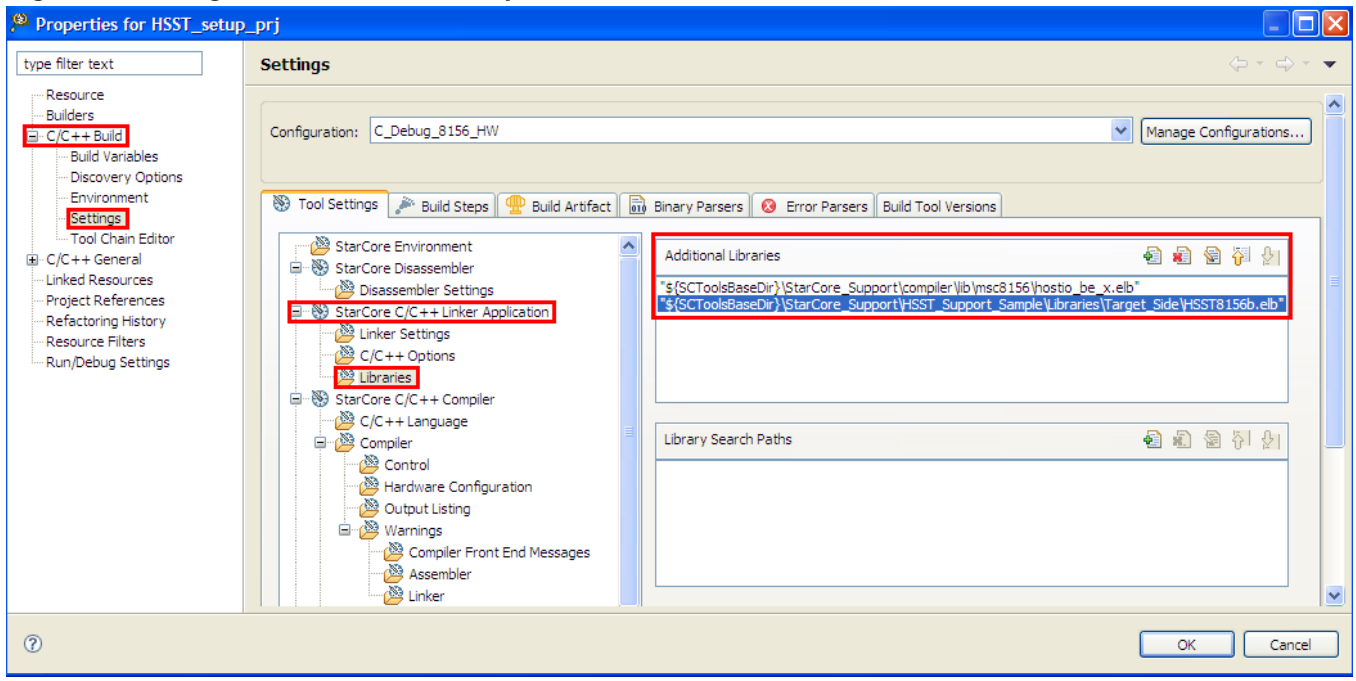

**NOTE** In case, your project already contains multiple libraries, after adding these two new libraries, it is recommended to use *reread-lib* linker additional option in order to force the linker to reread all libraries until it cannot resolve any more references. Otherwise, depending on the additional libraries include order, the linker might return errors.

Make sure you have instructed the linker to generate and keep the \*.map file for the project. This file is needed to confirm/check that the setup of HSST is done correctly. If the map file contains the symbols related with HSST (like "\_hsst\_syscall") then it is guaranteed that HSST method for download is used. Otherwise, the default JTAG Stop-Transfer method will be used.

Also, the \*.map file will be used to allocate the VTB buffer into a DDR free memory region after the application is built with HSST support.

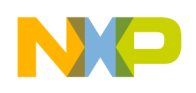

#### Figure 3. Linker Configuration for Map File Generation and Additional Options

| Properties for HSST_setu                                                                                                    | p_prj                                                                                                    |                                                                          |                                                                                                    | × |
|----------------------------------------------------------------------------------------------------|----------------------------------------------------------------------------------------------------|--------------------------------------------------------------------------|----------------------------------------------------------------------------------------------------|---|
| Properties for HSST_setu  type filter text      Resource     Builders     C/C++ Build     Build Variables     Discovery Options     Environment     Settings     Tool Chain Editor     C/C++ General     Linked Resources     Project References     Refactoring History     Resource Filters     Run/Debug Settings | Settings         Settings         StarCore Environment         Image: StarCore Disassembler         Disassembler Settings         StarCore C/C++ Linker Application         Image: StarCore C/C++ Options         Libraries         StarCore C/C++ Compiler         StarCore C/C++ Compiler         C/C++ Language         Control         Hardware Configuration         Optimit Librarie | Map File<br>Strip Dead Code<br>Linker Command File<br>Additional Options | HSST_setup_prj.map<br>S(ProjDirPath)/LCF/msc8156.l3k<br>S(Ink "reread-lib D_ENABLE_CACHE=1-display-info1-in-map -enable-warm-placing-section-on-first-fit-basis -o2-place" |   |
| 0                                                                                                    | 은 🖉 Warnings<br>※ Compiler Front End Mes<br>※ Assembler                                                                                                    | -                                                                        | OK Cencel                                                                                                    |   |

### 4.3. Step2 – Setup HSST Communication Channel Parameters

In addition to the HSST libraries, you need to declare two global variables that are used to configure the communication channel between the target and the host PC.

```
void* hsst_hostio_stream = NULL;
char* hsst_channel_name = (char *)0xfffffff;
```

**NOTE** To reduce the number of modifications added to the project, these settings will be done in the same file with the settings for the Software Analysis interrupt handler.

The application that is executed on the target will not change the communication channel name hsst\_channel\_name during the execution. The debugger handles this automatically.

### 4.4. Step3 – Setup Software Analysis Interrupt

A DPU interrupt will be triggered in order to transfer the VTB trace data from the target to the host PC when the writes into the VTB reach at, *VTB Trace Event Request Address*.

The Enhance Interrupt Controller (EPIC) can get the source of interrupt from two places: interrupt debug A (DPUA) and interrupt debug B (DPUB) respectively. Depending on DPU control register (DP\_CR) settings, either DPUA or DPUB will trigger the interrupt that should handle the VTB data transfer from target (MSC8156) to the host PC.

The source of the interrupt is controlled by DP\_CR.DETB bits. By default, the software analysis engine configures these bits to trigger a DPUA to the EPIC.

**NOTE** For demonstration purpose, this application note considers that the VTB download interrupt source is DPUA. In case the VTB interrupt debug request is changed, make sure that the change is consistent over the next steps.

HSST Setup for VTB Fast Download Application Note

Freescale Semiconductor

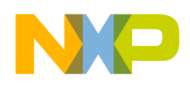

Based on the aspects presented above, the project needs to configure the EPIC. Once the *VTB Trace Event Request Address* is reached and the DPUA interrupt is triggered, the interrupt handler must take care of transferring the collected data from target to the host PC.

The easiest way to configure the EPIC is to take advantage of the demo projects provided with CodeWarrior. In order to configure the EPIC, the intvec.asm file is needed.

One example of intvec.asm file that can be used is, the one located at

<CWInstall>\SC\StarCore\_Support\SoftwareAnalysis\swandemo\_8156ads\_hsst \Source\.

For the correct EPIC configuration, this file needs to be added into the project.

Alternatively, you can use the file sa\_intvec.asm located at

<CWInstall>\analysis\1.1.0\lib\host\engine\modules\HSST\. It is recommended to use the one from the demo because these files are checked for correctness for each CodeWarrior release.

Use Add Files... from the context menu to select the file and then choose Copy the files and directories option. This option is required because the file needs to be modified for the purpose of this demonstration.

| ? 🔀                                                                                                    |                                                                                                    | Open                                                                          |  |  |
|----------------------------------------------------------------------------------------------------|----------------------------------------------------------------------------------------------------|-------------------------------------------------------------------------------|--|--|
| 🕑 🥝 🤌 🔛 -                                                                                                    | c in: 🛅 Source                                                                                     | Look                                                                          |  |  |
|                                                                                                    | int_handlers.c                                                                                     | Ì                                                                             |  |  |
|                                                                                                    | 🏁 File and Folder                                                                                  | My Recent<br>Documents                                                        |  |  |
| be imported in the project:                                                                                    | Select how file                                                                                    |                                                                               |  |  |
|                                                                                                    | Copy the fill                                                                                      | Desktop                                                                       |  |  |
| hierarchy with groups and links.                                                                               | ○ Recreate th                                                                                      |                                                                               |  |  |
| ectories                                                                                                    | 🔿 Create links                                                                                     | My Documen                                                                    |  |  |
| ;o; <automatic></automatic>                                                                                    | Create linked                                                                                      | -                                                                             |  |  |
| Always perform the selected operation in this context                                                          |                                                                                                    |                                                                               |  |  |
| OK Cancel                                                                                                    |                                                                                                    | My Compute<br>B21307 on ZF                                                    |  |  |
|                                                                                                    | File name:                                                                                         | <b>S</b>                                                                      |  |  |
| Cancel                                                                                                    | Files of type:                                                                                     | My Network                                                                    |  |  |
| e imported in the project:<br>hierarchy with groups and links.<br>ectories<br>:o: <automatic> &lt;</automatic> | File and Folder<br>Select how file<br>Copy the file<br>Recreate th<br>Create linked<br>Always perf | My Recent<br>Documents<br>Desktop<br>My Documen<br>My Compute<br>B21307 on ZF |  |  |

### Figure 4. Add intvec.asm into Project

If the file import was successful, it should be displayed in the project source folder. In this particular case, the file has been imported into the project Source folder.

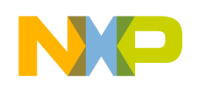

### Figure 5. intvec.asm file location

| CodeWarrior Projects                 |  |
|--------------------------------------|--|
| 📳 🞝 🗘 🖙 🌚   🖻 💸 🔎 File Name          |  |
| File Name 🔺                          |  |
| 😑 📂 HSST_setup_prj : C_Debug_8156_HW |  |
| 🗉 🗁 Application_File                 |  |
| 🗉 🔊 Includes                         |  |
| 🗄 😕 Debug_Settings                   |  |
| 🗉 🗁 LCF                              |  |
| readme_MSC8156ADS.txt                |  |
| 🖃 🥟 Source                           |  |
| 🗉 🔝 intvec.asm                       |  |
|                                      |  |
|                                      |  |

Modify the newly added file to handle only the software analysis *VTB Trace Event Request Address* interrupt. The modifications are shown below:

| Original intvec.asm          | Modified intvec.asm          |  |  |
|------------------------------|------------------------------|--|--|
| jmp > <b>_timer0_handler</b> | jmp > <b>EmptyIntHandler</b> |  |  |
| пор                          | пор                          |  |  |
| dup 4                        | dup 4                        |  |  |
| nop                          | пор                          |  |  |
| endm                         | endm                         |  |  |
| jmp > <b>_timer1_handler</b> | jmp > <b>EmptyIntHandler</b> |  |  |
| nop                          | пор                          |  |  |
| dup 4                        | dup 4                        |  |  |
| nop                          | nop                          |  |  |
| endm                         | endm                         |  |  |
|                              |                              |  |  |
| jmp >_sa_ter_handle          | jmp >_sa_ter_handle          |  |  |
| dup 13                       | dup 13                       |  |  |
| nop                          | nop                          |  |  |
| endm                         | endm                         |  |  |

**NOTE** This method was chosen for its simplicity. You can implement your own method but special attention needs to be paid for EPIC offset from VBA. If the offset is not computed correctly, the \_sa\_ter\_handle will not be executed and the download will not work.

### 4.5. Step4 – Add Support for Software Analysis Interrupt Handler

After step 3 is complete, add the code for the interrupt handler. CodeWarrior provides a standard file sa\_handle.c that can be used to configure the software analysis interrupt handler.

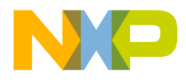

For the same reasons as explained in section 4.4, the recommended file is the one located in CodeWarrior demo folders <CWInstall>\SC\StarCore\_Support\SoftwareAnalysis\ swandemo\_8156ads\_hsst\Source.

In order to add it into the project, follow the same procedure as shown in Figure 4. In the project **Source** folder, the newly added file should be displayed.

### Figure 6. sa\_handle.c File Location

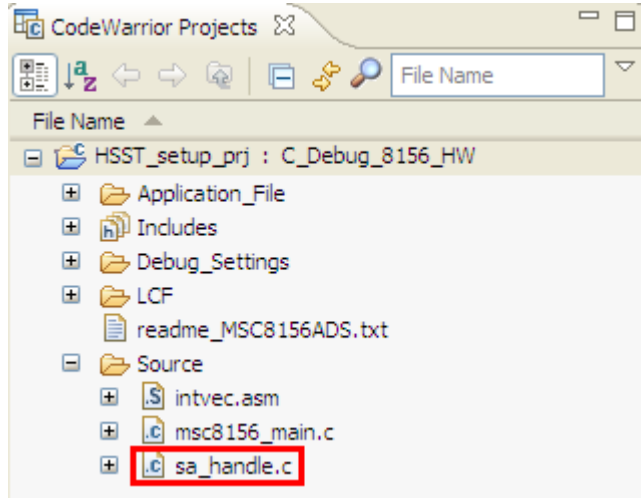

This file contains two major settings:

- 1. In the beginning of the file, the global variables of the HSST communication channel are added as explained in section 4.3.
- 2. Set the names of the files and location where the VTB data will be written using the HSST communication channel that is opened between the target and the host PC.

Regarding the second aspect, you are free to change both file names and location in order to match its restrictions. By default, the settings refer to  $C : \setminus$  drive as this path exists on host PC.

**NOTE** If the file name and path is changed in this file, you must update these settings accordingly in the Trace and Profile setup, see Figure 8.

# NP

#### Step-by-Step Configuration

Since the project used for demonstration is using all 6 cores to execute and trace the application, the number of HSST communication channels that will be opened by the target to communicate with the host PC will also be 6.

Therefore, the data/program sections associated with each HSST communication channel must be placed in each of the core's private memory. By default, for a stationery project the program/data/rom/bss sections are placed in M3 shared memory. If this default setting is not changed, the HSST VTB download method will not work.

To place the sa\_ter\_handle() into each core private memory, you can use the \*.appli file support.

The following module needs to be added into the view used to compile the project:

```
The _sa_ter_handle function program will be placed in
M2__cacheable__sys__private__text and the data into
M3__cacheable_wb__sys__private__data.
```

**NOTE** Make sure the name of the module and linker input sections are matching the ones from the user project. Otherwise, the compiler will return an error.

Now the project can be built and the map file checked to see if the modifications made to the project are in place.

### 4.6. Step5 – Configure Trace and Profile

The last step required to collect the VTB data using HSST download method is the Trace and Profile configuration. In the Trace and Profile configuration window, you must select HSST as **Trace Offload Method**, see Figure 7.

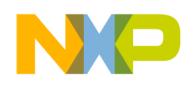

| 📄 Main 🛞= Arguments 🚾 Environment ( 🏇 Debugger 🛱 Source 🔲 Common 💣 Trace and Profile                       |                   |
|----------------------------------------------------------------------------------------------------|-------------------|
| ollected trace and statistics will be available from Main Menu - Profiler - Results                        | 2                 |
| ✓ Enable Trace and Profile                                                                                 |                   |
| Select the analysis type:                                                                                  |                   |
| Hardware based analysis (VTB)                                                                              |                   |
| O Instrumented code analysis (in target profiler)                                                          |                   |
|                                                                                                    |                   |
| Exclude internal libraries from performance statistics                                                     |                   |
| Separate interrupts from functions                                                                         |                   |
| Backup ELD after measurement Auto save results  Trace offload method                                       |                   |
| ◯ JTAG ◯HSST ◯ SmartDSP HEAT ◯ Custom                                                                      |                   |
| Trace Configuration Method                                                                                 |                   |
| Auto - settings done by CW     OManual - settings done by user code                                        |                   |
| Auto Config Selected: based on the GUI settings the Software Analysis Engine will set up all the registers |                   |
| Counted Events                                                                                             |                   |
| <ul> <li>Count cycles using OCE</li> </ul>                                                                 |                   |
| O Use DPU Counters                                                                                         |                   |
| DPU Configuration Settings custom                                                                          |                   |
| !! VTB location will be computed automatically. Make sure to define correctly the _ENABLE_VTB symbol       |                   |
| the LCFs. If you want to configure the VTB location manually, please use the Advanced Settings panel       |                   |
|                                                                                                    | Advanced Settings |

#### Figure 7. Enable Trace and Profile to Download Data Using HSST Method

In **Advance Settings**, the path of the HSST data files needs to be specified for debug configurations associated with the cores.

#### Figure 8. HSST Advanced Settings

| Preferences                                                                             |                                                                                                    |       |
|-----------------------------------------------------------------------------------------|----------------------------------------------------------------------------------------------------|-------|
| DPU Settings<br>OCE Settings<br>VTB Settings<br>HSST Settings<br>SmartDSP HEAT Settings | HSST Settings                                                                                            |       |
|                                                                                         | HSST download file C:/sa_ter_hsst_0.txt Browse                                                           |       |
|                                                                                         | Message<br>Use different files for each core. The same file name must be used in sa_ter_handle function! |       |
| 0                                                                                       | ок с                                                                                                    | ancel |

**NOTE** The path of the file must be identical with the one specified in section 4.5.

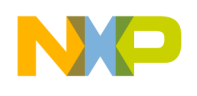

If the file does not exist, it will be created with the default name specified in sa\_handle.c when the application is started. If the file already exists in the specified location, it will be overwritten when the application is started.

You need to allocate the VTB addresses in order to save the trace data. Figure 9 shows an example of VTB allocation in DDR for one core (for example, core#0).

| Preferences                                                     |                                  |            |    |          |
|-----------------------------------------------------------------|----------------------------------|------------|----|----------|
| DPU Settings     OCE Settings <b>VTB Settings</b> HSST Settings | VTB Settings                     |            |    |          |
|                                                                 | Select Trace Mode                |            |    | <u>^</u> |
|                                                                 | OCE Trace - No compression       |            | *  |          |
|                                                                 | Write Mode:                      |            |    |          |
|                                                                 | Trace Event Request              |            | ~  |          |
|                                                                 | VTB Location                     | ally       |    |          |
|                                                                 | Chip Select:                     |            | ×  |          |
|                                                                 | VTB Start Address:               | 0x40000000 |    |          |
|                                                                 | VTB End Address:                 | 0x401FFFE0 |    |          |
|                                                                 | VTB Trace Event Request Address: | 0x401DFFE0 |    |          |
|                                                                 | Burst Size:                      |            |    |          |
|                                                                 | 4 VBRs(64 Bytes)                 |            | ~  |          |
|                                                                 | Global Operations:               |            |    |          |
|                                                                 | 000                              |            | *  |          |
|                                                                 | Privilege Mode                   |            |    |          |
|                                                                 | Use VTB in little endian mode    |            |    | <b>~</b> |
| 0                                                               |                                  |            | ОК | Cancel   |

Figure 9. Example of VTB Allocation for One Core

**NOTE** For each of the cores, the VTB should be private and must not overlap.

If you find it difficult to set the VTB addresses, check the *Compute VTB location automatically* checkbox to set the default allocation used by CodeWarrior.

If you have decided to use the default allocation, make sure you have done the appropriate settings into the linker files:

1. mmu\_attr.l3k set the \_ENABLE\_VTB symbol with the memory bank you want to use.

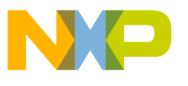

```
// Definitions for the VTB
// if 1 = reserve VTB in M2 memory
// if 2 = reserve VTB in M3 memory
// if 3 = reserve VTB in DDR memory
// else VTB will not be configured automatically
_ENABLE_VTB = 3;
```

2. common.13k set the size of reserved VTB for each physical memory.

```
// Reserve VTB are in physical memory
// Set VTB start address and size for M2, M3 and DDR
_M2_VTB_size= 0x1000; //4K for each core
_M3_VTB_size= 0x8000; //32K for each core
_DDR_VTB_size= 0x1FFEE0;//2M for each core
```

Additionally, if you still face issue with VTB allocation, CodeWarrior offers a feature called **MemoryMapViewer** that can be opened from **Window > Show View > Other... > Other > MemoryMapViewer** that can be used to identify a free memory location, see Figure 10.

Figure 10 displays the MemoryMapViewer feature to help you to identify free memory regions.

#### Figure 10. MemoryMapViewer

| MemoryMapViewer                       |       |
|---------------------------------------|-------|
| ▼ Settings 🔗 ▼ 🔗 ▼ 🕐                  |       |
|                                       |       |
| Project: HSST_setup_prj v             |       |
| Debug Contig: Core Number: 0          |       |
|                                       |       |
| Apply Cancel                          |       |
| Memory map display and options        |       |
|                                       |       |
| Display memory as:                    |       |
| 0x30000000 m2_private_text            | c     |
|                                       |       |
|                                       |       |
|                                       |       |
| <pre>0x30000100 m2_private_data</pre> | _c_wb |
|                                       |       |
|                                       |       |
|                                       |       |
| 0x30001A00 free                       |       |
|                                       |       |
|                                       |       |
|                                       |       |
|                                       |       |
| 0x30036000 data_060t_c                |       |
|                                       |       |
|                                       |       |
|                                       |       |
| 0x40000000 free                       |       |

HSST Setup for VTB Fast Download Application Note

Freescale Semiconductor

# 5. Things to Consider while Using HSST

In order to make sure that the data is collected successfully, follow the details which if ignored might cause wrong results:

- 1. If the size of the VTB is too big and the application trace does not reach the *VTB Trace Event Request Address*, the HSST transfer will not be done since the DPUA interrupt is never triggered. In this case, at the end of application the entire VTB will be downloaded using default Stop-Transfer method (JTAG). Make sure that the VTB is filled at least once during application tracing.
- 2. At times, no matter which download method is used, the last portion of the VTB (before the last triggered interrupt and the current location when the application was stopped) will be transferred using JTAG Stop-Transfer method. This cannot be avoided.
- 3. It is recommended not to use any kind of I/O in the application when HSST is used as offload method to trace the application. For example, if there is a printf() function which will be executed using HSST and the VTB is almost full when the offload interrupt is triggered both printf() and HSST offload methods might use the communication channel. In this case, some data will be lost.
- 4. In some cases, it is possible to see some gaps or even the whole VTB is lost. This is because the method to transfer the data between targets and host PC is using a Non-Maskable Interrupt. When the VTB reaches the VTB Trace Event Request, the hardware triggers an interrupt to begin the transfer. If other NMIs are triggered just before the VTB interrupt, those interrupts might fill the remaining VTB and the start addresses of this buffer might be overwritten as the write pointer is reset to the VTB start address. To avoid this kind of situation make sure that between the VTB Event Request Address and VTB End Address there are at least 100 bytes for each possible NMI.

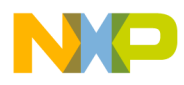

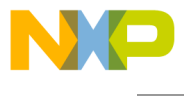

#### How to Reach Us:

Home Page: www.freescale.com

E-mail: support@freescale.com

#### USA/Europe or Locations Not Listed:

Freescale Semiconductor Technical Information Center, CH370 1300 N. Alma School Road Chandler, Arizona 85224 +1-800-521-6274 or +1-480-768-2130 support@freescale.com

#### Europe, Middle East, and Africa:

Freescale Halbleiter Deutschland GmbH Technical Information Center Schatzbogen 7 81829 Muenchen, Germany +44 1296 380 456 (English) +46 8 52200080 (English) +49 89 92103 559 (German) +33 1 69 35 48 48 (French)

support@freescale.com

#### Japan:

Freescale Semiconductor Japan Ltd. Headquarters ARCO Tower 15F 1-8-1, Shimo-Meguro, Meguro-ku, Tokyo 153-0064, Japan 0120 191014 or +81 3 5437 9125 support.japan@freescale.com

#### Asia/Pacific:

Freescale Semiconductor Hong Kong Ltd. **Technical Information Center** 2 Dai King Street Tai Po Industrial Estate Tai Po, N.T., Hong Kong +800 2666 8080 support.asia@freescale.com

#### For Literature Requests Only:

Freescale Semiconductor Literature Distribution Center P.O. Box 5405 P.O. Box 5405 Denver, Colorado 80217 1-800-521-6274 or 303-675-2140 Fax: 303-675-2150 LDCForFreescaleSemiconductor@hibbertgroup.com

Document Number: AN4233 AN4233

24 November 2010

Information in this document is provided solely to enable system and software implementers to use Freescale Semiconductor products. There are no express or implied copyright licenses granted hereunder to design or fabricate any integrated circuits or integrated circuits based on the information in this document.

Freescale Semiconductor reserves the right to make changes without further notice to any products herein. Freescale Semiconductor makes no warranty, representation or guarantee regarding the suitability of its products for any particular purpose, nor does Freescale Semiconductor assume any liability arising out of the application or use of any product or circuit, and specifically disclaims any and all liability, including without limitation consequential or incidental damages. "Typical" parameters that may be provided in Freescale Semiconductor data sheets and/or specifications can and do vary in different applications and actual performance may vary over time. All operating parameters, including "Typicals", must be validated for each customer application by customer's technical experts. Freescale Semiconductor does not convey any license under its patent rights nor the rights of others. Freescale Semiconductor products are not designed, intended, or authorized for use as components in systems intended for surgical implant into the body, or other applications intended to support or sustain life, or for any other application in which the failure of the Freescale Semiconductor product could create a situation where personal injury or death may occur. Should Buyer purchase or use Freescale Semiconductor products for any such unintended or unauthorized application, Buyer shall indemnify and hold Freescale Semiconductor and its officers, employees, subsidiaries, affiliates, and distributors harmless against all claims, costs, damages, and expenses, and reasonable attorney fees arising out of, directly or indirectly, any claim of personal injury or death associated with such unintended or unauthorized use, even if such claim alleges that Freescale Semiconductor was negligent regarding the design or manufacture of the part.

Freescale and the Freescale logo are trademarks of Freescale Semiconductor, Inc. CodeWarrior is a trademark or registered trademark of Freescale Semiconductor, Inc. StarCore is a registered trademark of Freescale Semiconductor, Inc. in the United States and/or other countries. All other product or service names are the property of their respective owners. © Freescale Semiconductor, Inc. 2010. All rights reserved.

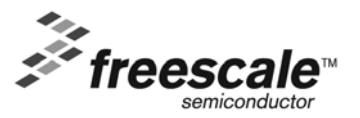